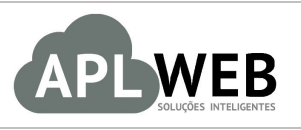

# PROCEDIMENTO OPERACIONAL PADRÃO - POP

| APLWEB SOLUÇÕES INTELIGENTES<br>SISTEMA APLWEB<br>DEPARTAMENTO(S) EINANCEIRO |        | Versão do Documento Nº | 1.0        |
|------------------------------------------------------------------------------|--------|------------------------|------------|
|                                                                              |        | Data da Revisão        | 22/09/2016 |
| MÓDULO/MENU FINA                                                             | NCEIRO | Data de Publicação     | 22/09/2016 |
| Procedimento Gerando contas a receber avulso                                 |        |                        |            |
| Gestor                                                                       |        |                        |            |

## 1. Descrição

Este Procedimento Operacional Padrão define como gerar contas a receber avulso no APLWeb.

## 2. Responsáveis:

Relacionar abaixo as pessoas que detém papel primário no POP, dentro da ordem em que a atividade é executada, preferencialmente incluir dados de contato como e-mail e telefone.

## a. LISTA DE CONTATOS:

| N٥ | Nome        | Telefone | E-mail |
|----|-------------|----------|--------|
| 1  | Titular:    |          |        |
|    | Substituto: |          |        |
| 2  | Titular:    |          |        |
|    | Substituto: |          |        |

## 3. Requisitos:

É necessário está conectado com um usuário e senha que tenha permissão para acessar as opções abaixo descritas. Também, é necessário que ao criar uma nova fatura de cliente, seja escolhido "Romaneio" como tipo de fatura.

## 4. Atividades

Vejamos agora como gerar faturas avulsas (sem valor fiscal) no contas a receber do APLWeb.

## Passo 1. No menu topo, clique na opção "Financeiro".

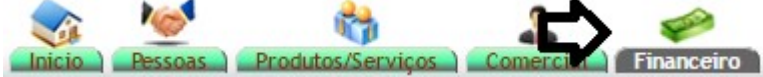

Passo 2. No menu lateral "Faturas a clientes", clique na opção "Nova fatura".

| Faturas a Clientes     |
|------------------------|
| Nova Fatura            |
| A Prazo                |
| Pendente               |
| Pagamentos             |
| Relatórios             |
| Escrita Fiscal         |
| Estatísticas           |
| Análise de Faturamento |
| Planejamento Mensal    |
| Baixa Contas a Receber |
| Inutilizar NF-e        |
| Gerenciador NFe        |
| Importar TOTVs         |

**Passo 3.** Ao clicar nessa opção, aparecerá a lista de todos os clientes cadastrados na sua empresa. Escolha o cliente desejado para continuar a operação.

| Lista de Clientes                                          |                      |                  |                        | Página 1 🗐      |
|------------------------------------------------------------|----------------------|------------------|------------------------|-----------------|
| Pessoa 🖡                                                   | Município 🕶          | Código Cliente 🕶 | Código Contabilidade 🕶 | Data de Criação |
|                                                            |                      |                  |                        | 0               |
| 100% PISCINAS                                              | Fortaleza            | 01031            | 41101031               | 03 Mar. 2013    |
| I ADA                                                      |                      | 01036            | 1.1.02.01036           | 25 Mar. 2013    |
| C ADRHERBAL TARGINO RAMOS (ADHERBAL TARGINO RAMOS)         | Fortaleza            | 01050            |                        | 03 Jul. 2013    |
| AGILCOR VINILCOR IND COM IMP EXP DE PLASTICOS E DERIV LTDA | Itupeva              | 10004            | 1.1.02.10004           | 16 Sep. 2015    |
| AKI DE TUDO                                                | Fortaleza            | 01034            | 4111034                | 01 Mar. 2013    |
| C Alcislei                                                 | Vicente Pinzon?      | 01190            | 1.1.02.01190           | 30 Jan. 2015    |
| C ALCISLEI                                                 | Fortaleza            | 01062            | 4111062                | 18 Sep. 2013    |
| C Alcislei Menezes                                         |                      | 01138            | 4111138                | 21 Sep. 2014    |
| Malcislei Menezes                                          | Aldeota              | 01166            | 4111166                | 25 Dez. 2014    |
| C Alicia                                                   |                      | 10048            | 1.1.02.10048           | 19 Mai. 2016    |
| Matools Coml. e Importadora Ltda                           | Piracicaba           | 01120            |                        | 02 Jul. 2014    |
| BALCAO                                                     | Fortaleza            | 00001            | 4110001                | 21 Fev. 2013    |
| 🕼 Banco caixa econômica jeff                               |                      | 01154            | 4111154                | 16 Out. 2014    |
| BASE COMPONENTES INDUSTRIAIS LTDA                          | Caxias do Sul        | 01136            | 4111136                | 13 Mai. 2014    |
| BESSA PRODUCAO E DISTRIBUICAO DE FRUTAS LTDA               | Alvorada do Gurgueia | 10014            | 1.1.02.10014           | 27 Out. 2015    |
| BMC HYUNDAI S.A                                            | Fortaleza            | 10055            | 1.1.02.10055           | 06 Jul. 2016    |
| BR MOTOR SPORT COMERCIO DE MOTOCICLETAS L                  | Barueri              | 01112            | 411112                 | 02 Mai. 2014    |
| BRASKEM S/A                                                | Marechal Deodoro     | 10024            | 1.1.02.10024           | 01 Dez. 2015    |
| Bruno Araujo                                               | Fortaleza            | 01198            | 4111198                | 20 Mar. 2015    |
| CAFE                                                       | Fortaleza            | 01122            | 4111122                | 13 Ago. 2014    |
| CAMERA FRUIT                                               | Fortaleza            | 01041            |                        | 16 Abr. 2013    |
| CADMENN .                                                  | Fortaleza            | 01135            | /111135                | 02 Sen 2014     |

Lembrando que você ainda terá algumas opções de filtros para facilitar a busca do cliente. Veja a seguir:

| Lista de Clientes |             |                  |                        |                 |
|-------------------|-------------|------------------|------------------------|-----------------|
| Pessoa 🖛          | Município 🛹 | Código Cliente 🖛 | Código Contabilidade 🛹 | Data de Criação |
|                   |             |                  |                        | 0               |

| POP Nº: | 1609.007 | Titulo: | Gerando contas a receber avulso | Versão: | 1.0 |
|---------|----------|---------|---------------------------------|---------|-----|
|         | 5        |         |                                 |         |     |

**Passo 4.** Ao escolher o cliente, irá aparecer uma ficha com algumas informações necessárias para a criação do rascunho da fatura. Preencha-a e clique em "Criar rascunho".

| Ref.                           | Rascunho                                                                                                    |
|--------------------------------|----------------------------------------------------------------------------------------------------|
| liente                         | 100% PISCINAS                                                                                                    |
| ipo                            | Fatura Normal       Depositar Fatura a       Patura Romaneio       Fatura Cutros       Fatura Simples       Fatura Retificativa da Fatura       Nota de Crédito naza Corrigir a Fatura |
| escontos                       | Este cliente não tem Descontos relativos por default. Este cliente tem 228.65 Real Descontos fixos disponíveis.                                                                        |
| lível de Preços                |                                                                                                    |
| Data                           | 22/09/2016 Agora                                                                                                    |
| indereço de Envio              | Adicionar Endereço                                                                                                    |
| ipo de Pagamento               | A Vista 🔹 🖈                                                                                                    |
| orma de Pagamento              | Dinheiro v 😭                                                                                                    |
| Gerar no Planejamento Mensal ? | 🔍 Essa opção gera essa fatura no planejamento mensal. Util para locações, contratos de serviços, manutenções e outros tipos de mensalidades.                                           |
| Projeto                        |                                                                                                    |
| Dbservação                     | Teste para demostração                                                                                                    |
| stoque/Filial/Loja             | Estoque Geral v                                                                                                    |
| entro de Custo                 | T                                                                                                    |
| esconto Especial               | 0 %                                                                                                    |

**<u>OBS</u>**: Lembrando que, já que a fatura será gerada sem valor fiscal, é necessário que o tipo de fatura escolhido seja "Fatura Romaneio".

| Tipo | 🔘 Fatura Normal 🕥                                                                                                    |
|------|----------------------------------------------------------------------------------------------------|
|      | Depositar Fatura ()                                                                                                    |
|      | 💭 🖲 Fatura Romaneio 🚽 🕠                                                                                                    |
|      | Fatura Outros 🕥                                                                                                    |
|      | <ul> <li>F Fatura Romaneio é uma verdadeira imagem de uma fatura, mas não tem valor contábil.</li> <li>F Ao Informar uma Fatura, o valor da mesma será deduzido do valor do Romaneio</li> </ul> |
|      | 🔿 Nota de Crédito para Corrigir a Fatura 💿 🗸 🕤                                                                                                    |

Passo 5. Por fim, inclua os itens desejados na fatura e clique em "Confirmar".

| Ref. da etiqueta : (00000001 |                   |          | , |
|------------------------------|-------------------|----------|---|
| Confirmar                    | Modificar A Prazo | Eliminar |   |